## Firmware update method

1. Unzip new firmware file attached and put it into USB thumb drive.

2. Insert USB thumb drive with new firmware to USB port after turn the XDCPA9BT unit on.

3. Press Home button and select Setting Menu after shown No File word on the top center of LCD display and disappeared.

4. After that, 'Upgrade-CPU MCU' will be displayed.

5. Press and hold 'Upgrade-CPU MCU' and begin Firmware update.

6. Remove USB Thumb drive from the unit after Firmware Update is completed and display Radio mode.

7. Press Home button and then Software version of Setting Mode will be displayed. Firmware update is done.

| 🐮 Settings                        |               | + 12 12:16am            |          |   |
|-----------------------------------|---------------|-------------------------|----------|---|
| System                            | Fader/Balance | Equalizer               | Surround | 2 |
| Model<br>XDCPA9BT                 |               | Time Format<br>12 Hours |          |   |
| SW Version<br>V0.56(NS)-V1.126(R) |               | RADIO AREA<br>USA       |          |   |
| BT Version<br>R_0047              |               |                         |          |   |
| Reset Bluet                       | ooth Settings |                         |          |   |
| Reboot Syst                       | em            |                         | Dua      | 1 |
| CCPA9GT                           | 100           |                         | 05.      |   |